## INSTRUCCIONES PARA LA CONEXIÓN A LA SESIÓN DEL CONSEJO DE DEPARTAMENTO DE FAMN. Miércoles, 6 mayo, 2020.

Estimado/a miembro del Consejo de departamento de Física Atómica, Molecular y Nuclear de la US:

Podrá conectarse a la sala virtual a través de la plataforma de enseñanza virtual accediendo a sus cursos con su UVUS. Allí verá en la lista de sus cursos uno con el nombre Consejo de Departamento de Física Atómica, Molecular y Nuclear. Entre en el mismo y seleccione "Herramientas" (situado en el panel de la izquierda). Por último, elija "Blackboard Collaborate Ultra", y entre en la sesión del consejo (marque la opción "unirse a la sesión"). La conexión estará disponible a partir de las 10:15.

## Breve descripción de las características de la pantalla de la videoconferencia.

1. La siguiente imagen muestra la pantalla que usted verá al entrar en la sala virtual:

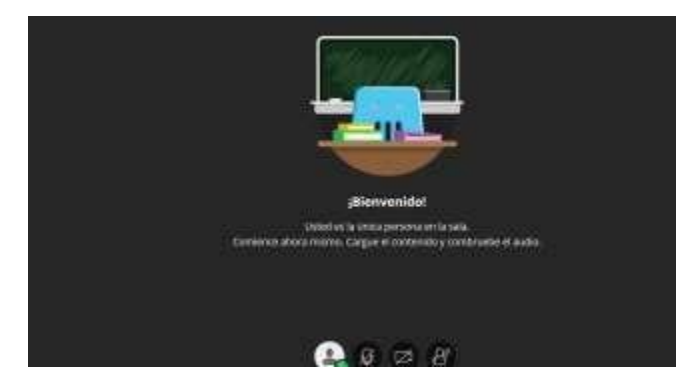

Los cuatro iconos que se encuentran en la parte inferior central de la imagen le permitirán controlar sus propiedades de micrófono y video (dos iconos centrales), pedir la palabra (icono de la derecha) y salirse de la reunión, mostrarse como ausente y expresar alguno de los mensajes incluidos (icono de la izquierda).

2. Control de su micrófono y su vídeo:

Para activar el micrófono debe pulsar el botón 🧖, lo cual lo convertirá en

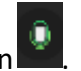

Z1 Para activar el vídeo debe pulsar el botón , para compartir el vídeo. Su navegador le preguntará si permite usar su cámara mediante una ventana de comunicación:

|  | ¿Va a permitir a <b>eu.bbcollab.com</b> usar su cámara?<br><u>C</u> ámara para compartir: |                     |  |
|--|-------------------------------------------------------------------------------------------|---------------------|--|
|  |                                                                                           |                     |  |
|  | HP TrueVision FHD RGB-IR                                                                  |                     |  |
|  | Recordar esta decisión                                                                    |                     |  |
|  |                                                                                           | <b>N</b> 1.1        |  |
|  | <u>P</u> ermitir                                                                          | <u>N</u> o permitir |  |
|  |                                                                                           |                     |  |

Una vez que lo permita le aparecerá la vista de su webcam, por si quiere moverla

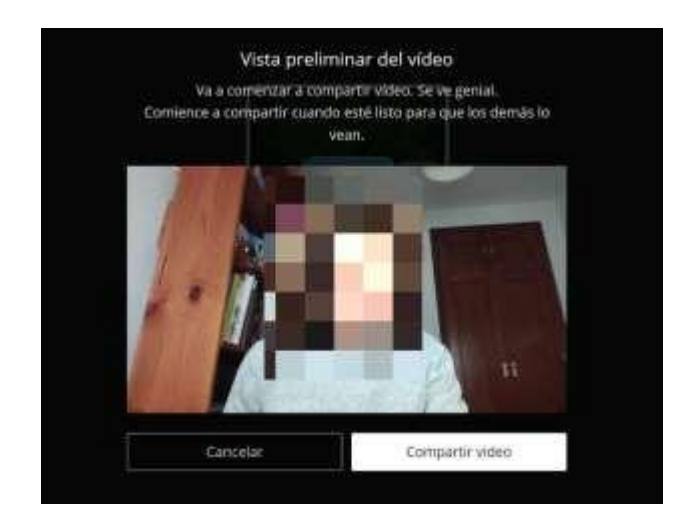

Una vez que pulse "compartir vídeo" el botón cambiará a **en y** estará compartiendo la imagen de su webcam.

3. Cómo **pedir la palabra** durante la sesión:

Para pedir la palabra durante la sesión, deberá pulsar el botón

cambiará mostrando su turno